## DOEA eCIRTS Module 2 Cheat Sheet Set-up

This cheat sheet is intended to help the screeners set up clients to use as practice. Typically, I&R Specialists would be responsible for creating new clients and/or referring clients to the ADRC for 701S screenings. The training environment is not equipped for Screeners to pick-up previously created clients and practice module 2. For the screeners to adequately practice module 2, they will need to create their own new clients.

## Create New Client

- 1. Search for existing client to ensure the client you want to create does not exist.
- 2. File Add New Client
- 3. Complete the Demographics page
  - a. Complete all required fields
  - b. Complete the address according to the PSA
    - i. Street address
    - ii. City
    - iii. State
    - iv. Zip Code
    - v. County
    - vi. PSA
    - vii. Agency Name
  - c. File Save & close
- 4. Complete the Screening page
  - a. Primary worker = Screener (keep as self)
  - b. Status = Assigned Screening Referral
  - c. Screening Referral Date = Auto populates (Today)
  - d. File Save & Close
- 5. Find Client on My Work Dashboard under the Screening queue
- 6. Complete Module 2
  - a. In the beginning, when looking for Status = Screening I&R to ADRC, replace with Assigned Screening Referral. Only I&R Specialists will be able to select Screening I&R to ADRC status.

The address is a Smart field. The answers will narrow based on locations. When you get down to the County, PSA, and Agency Name, there should only be one choice.